# Progwhiz.Com

# **Developer Kits**

# **Startup Guide**

# Contents

| ntroduction                    |    |
|--------------------------------|----|
| Developer Kit Beginner         | 4  |
| Setup Hardware                 |    |
| Step 1                         |    |
| Step 2                         |    |
| Step 3                         |    |
| Step 4                         |    |
| Step 5                         |    |
| Setup Software                 |    |
| Start                          |    |
| Step 1                         |    |
| Step 2                         |    |
| Step 3                         |    |
| Step 4 (2 Servo Version)       |    |
| Step 5                         |    |
| Step 6 (6 Servo Version)       |    |
| Step 7                         |    |
| Developer Kit Intermediate     |    |
| Setup Hardware                 |    |
| Step 1 (Wired)                 |    |
| Step 2                         |    |
| Step 3                         | 14 |
| Step 4                         |    |
| Step 5                         |    |
| Step 5b                        |    |
| Step 6 (Wireless)              |    |
| Setup Software                 | 17 |
| Start                          |    |
| Step 1                         |    |
| Step 2 (Intermediate Option 1) |    |
| Step 3                         |    |
| Step 4 (Intermediate Option 2) |    |
| Step 5                         |    |
| Setting Started Videos         |    |
| -                              |    |

# Introduction

The following document will illustrate how to start using each of the developer kits both from the Hardware and Software Perspectives.

- \* Developer Kit Beginner
- Developer Kit Intermediate (Wired)
- \* Developer Kit Intermediate (Wireless)

# **Developer Kit Beginner**

# **Setup Hardware**

#### Step 1

#### **Controller Pins Layout**

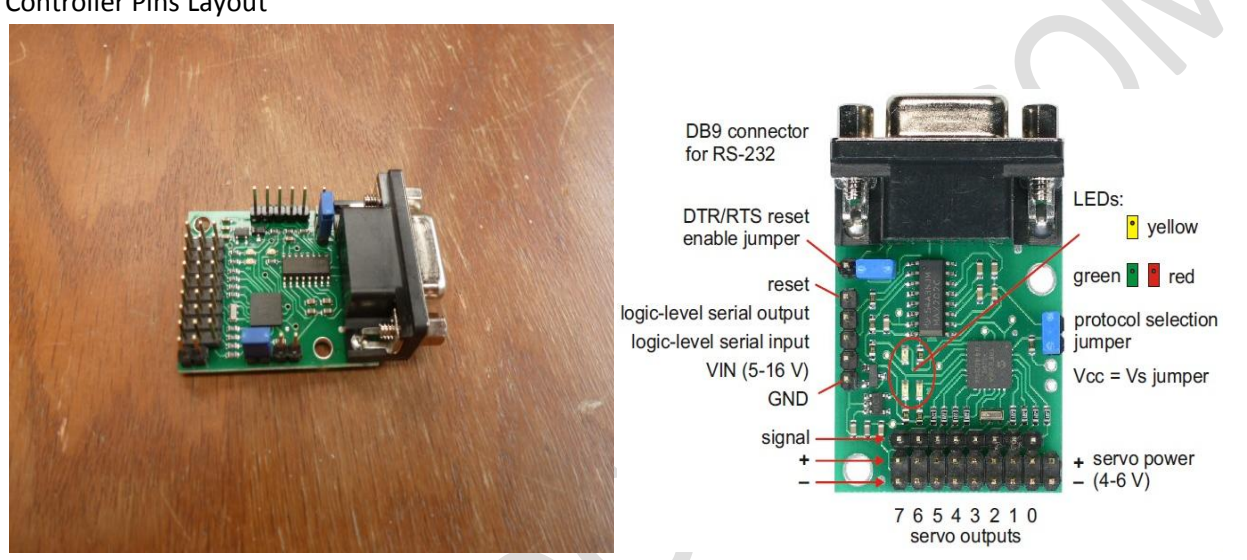

#### Step 2

Connecting the power source, note the ground is on the edge of the controller

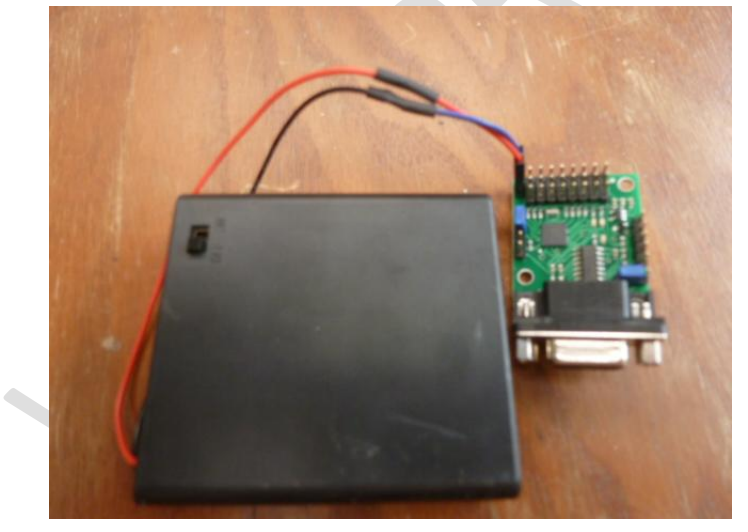

Connecting the servo. Please see software GUI to know which pins are assigned to the Servo. The ground is also the pin closest to the edge of the controller.

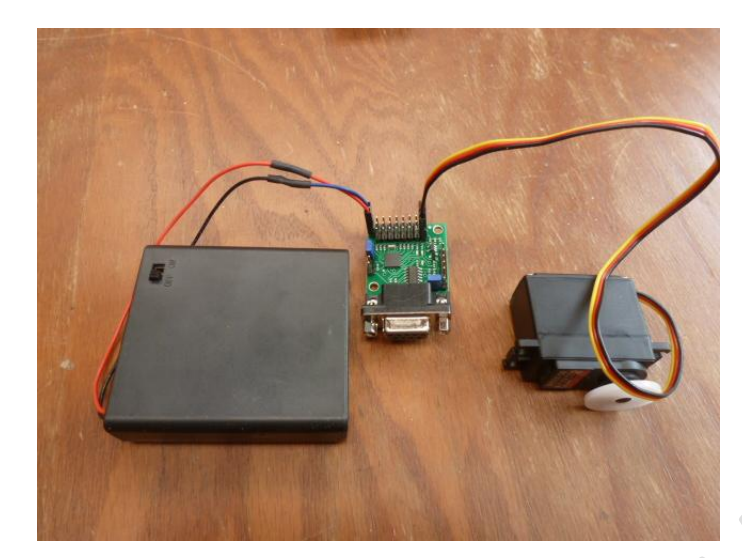

#### Step 4

Connecting the switch relay. Please see software guide which pins are assigned to the switch

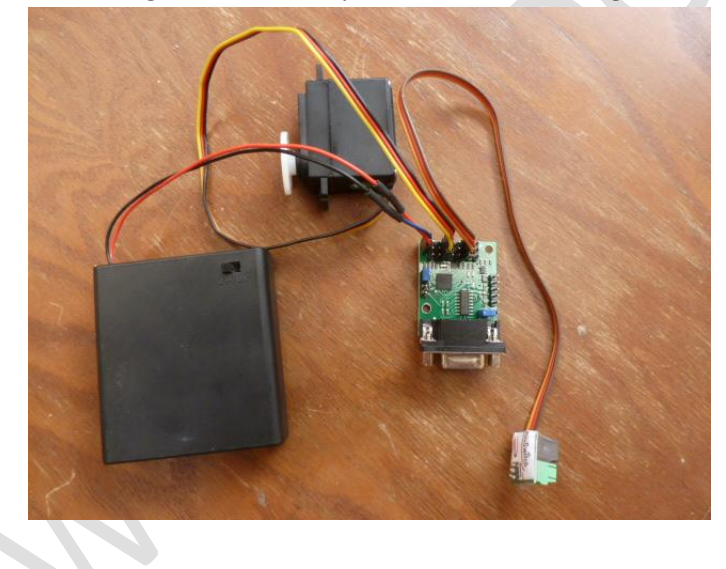

## Controller and Peripherals attached

## Connect Controller to PC via COM Port Cable

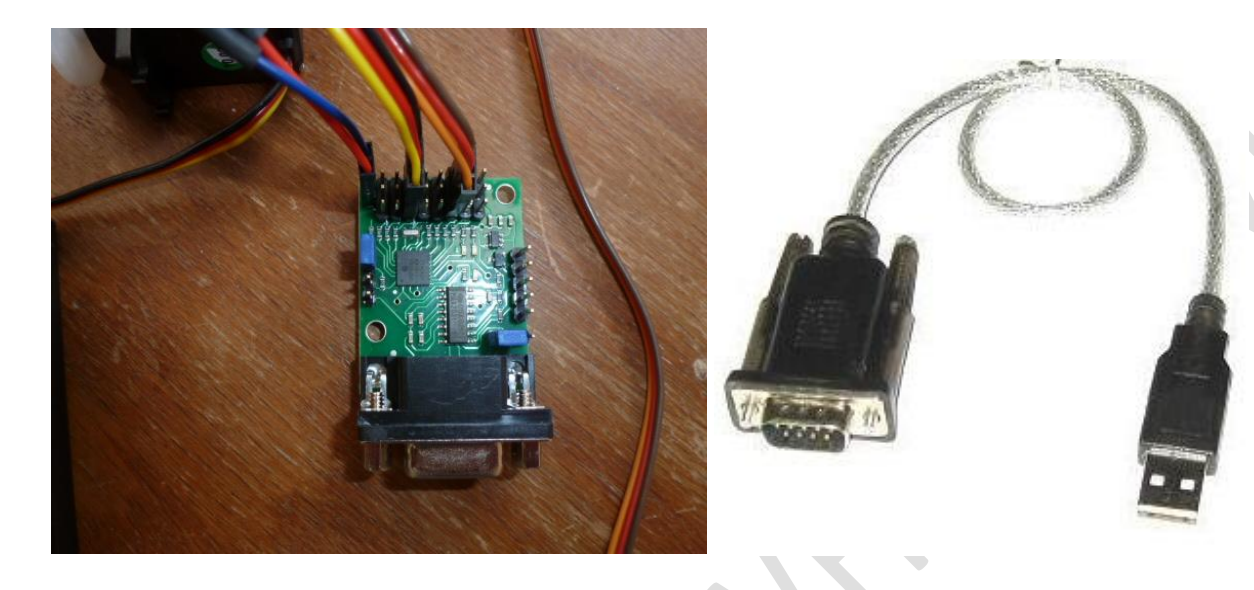

# **Setup Software**

#### Start

Double click on the shortcut to the Robot Commander Software

| Set Delav | Polulu Modules | - | Ok |
|-----------|----------------|---|----|
|-----------|----------------|---|----|

#### Step 1

#### Select the Port and Baud Rate (38k or 56k Baud)

| Initialise | Options | Commercial  | About | t |                       |
|------------|---------|-------------|-------|---|-----------------------|
|            | Bau     | d           | •     |   | 1200b                 |
|            | Proc    | essing Port | +     |   | 2400                  |
|            | Wire    | less Tweaks | •     |   | 4.8Kb                 |
|            | Carr    | iera Tweaks | -     |   | 9.6Kb (Mini SSC Servo |
|            | Polo    | lu Tweaks   | •     |   | 14.4kb                |
|            |         |             |       |   | 19.2Kb                |
|            |         |             |       | ~ | 38.4Kb (SSC-32 / Polo |
|            |         |             |       |   | 57.6Kb (Robotis CM/   |
|            |         |             |       |   | 115Kb (RoboBuilder/P  |
|            |         |             |       |   | 230Kb (C329 Camera-   |
|            |         |             |       |   | 1Mbit (AX/RX/EX Serv  |

#### Step 2

#### Initialise connection to the COM Port

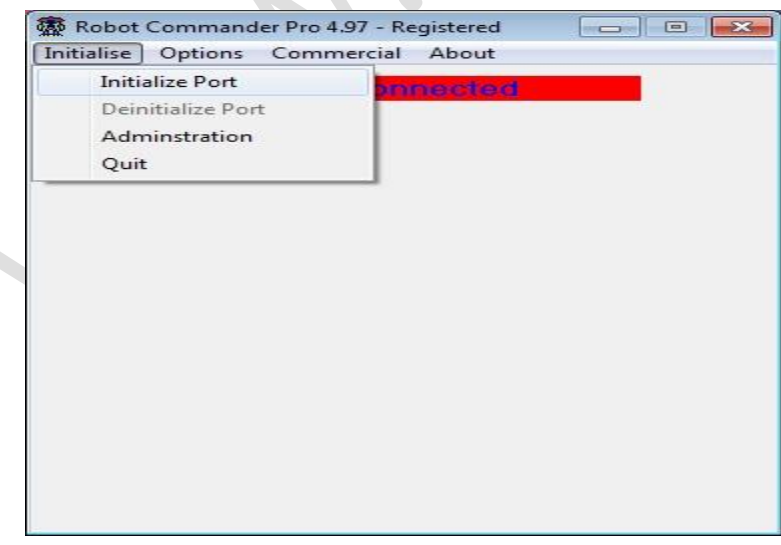

#### Connected

| Initialise | Ontions   | Commercial A | About  |  |
|------------|-----------|--------------|--------|--|
|            | - prioris |              |        |  |
|            |           | COM 3 Con    | nected |  |
|            |           |              |        |  |
|            |           |              |        |  |
|            |           |              |        |  |
|            |           |              |        |  |
|            |           |              |        |  |
|            |           |              |        |  |
|            |           |              |        |  |
|            |           |              |        |  |
|            |           |              |        |  |
|            |           |              |        |  |
|            |           |              |        |  |
|            |           |              |        |  |
|            |           |              |        |  |
|            |           |              |        |  |
|            |           |              |        |  |
|            |           |              |        |  |
|            |           |              |        |  |
|            |           |              |        |  |
|            |           |              |        |  |
|            |           |              |        |  |
|            |           |              |        |  |

## Step 4 (2 Servo Version)

#### Select Monitoring w/o/ Cam

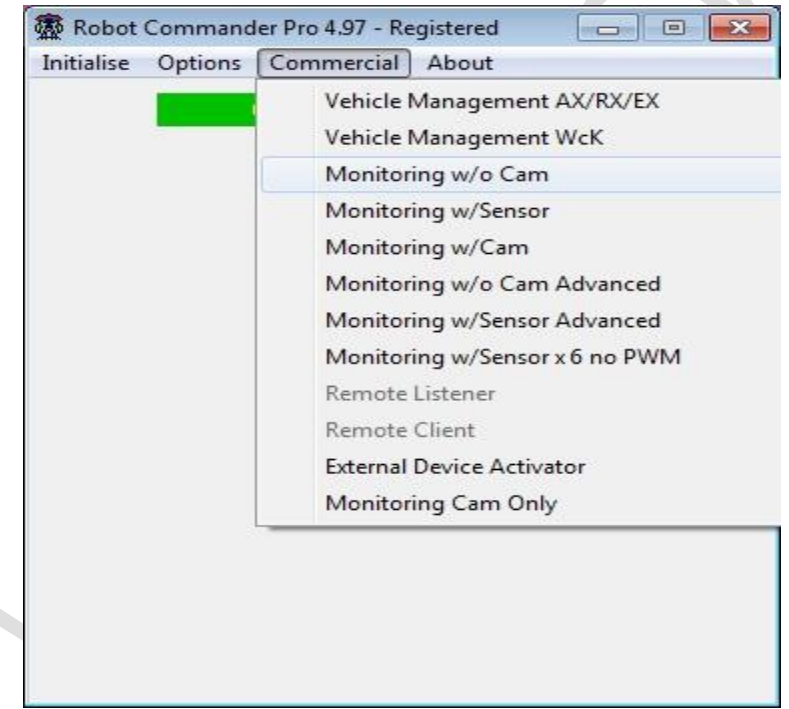

Verify hardware pins connected with the diagrammatic representation shown in the Robot Commander

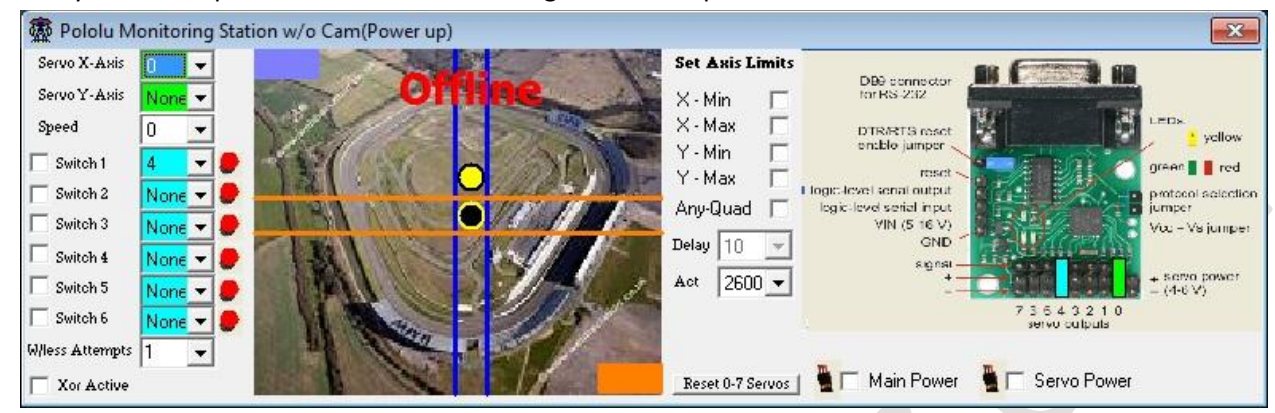

## Step 6 (6 Servo Version)

| nitialise Optio | ns Commercial About            |
|-----------------|--------------------------------|
|                 | Vehicle Management AX/RX/EX    |
|                 | Vehicle Management WcK         |
|                 | Monitoring w/o Cam             |
|                 | Monitoring w/Sensor            |
|                 | Monitoring w/Cam               |
|                 | Monitoring w/o Cam Advanced    |
|                 | Monitoring w/Sensor Advanced   |
|                 | Monitoring w/Sensor x 6 no PWM |
|                 | Remote Listener                |
|                 | Remote Client                  |
|                 | External Device Activator      |
|                 | Monitoring Cam Only            |

#### Select Monitoring w/o Cam Advanced

#### Step 7

Verify hardware pins connected with the diagrammatic representation shown in the Robot Commander

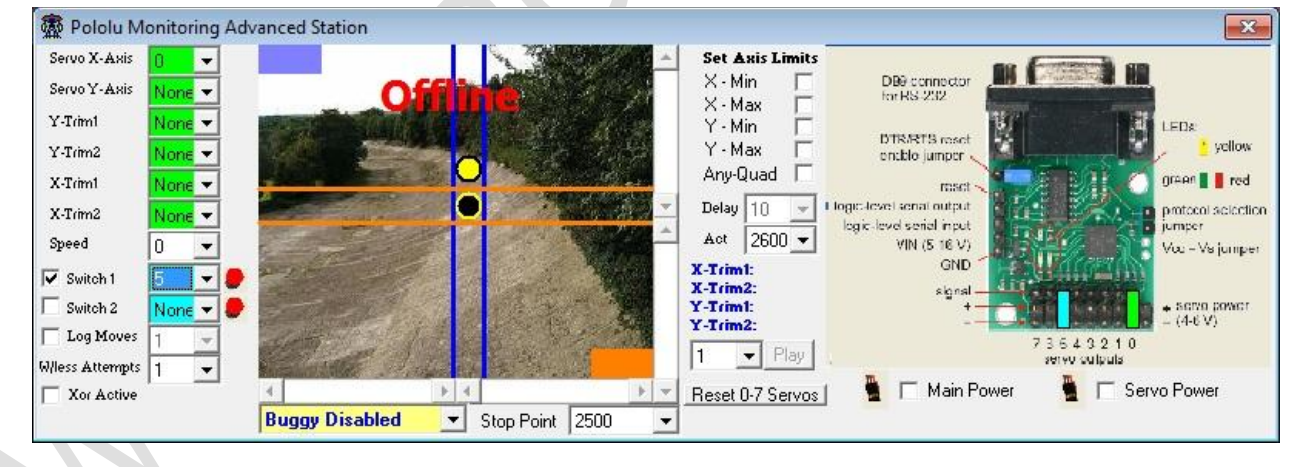

# **Developer Kit Intermediate**

# Setup Hardware

Step 1 (Wired)

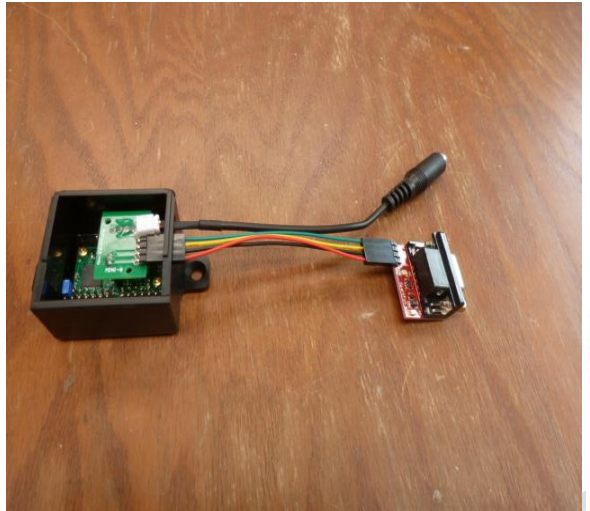

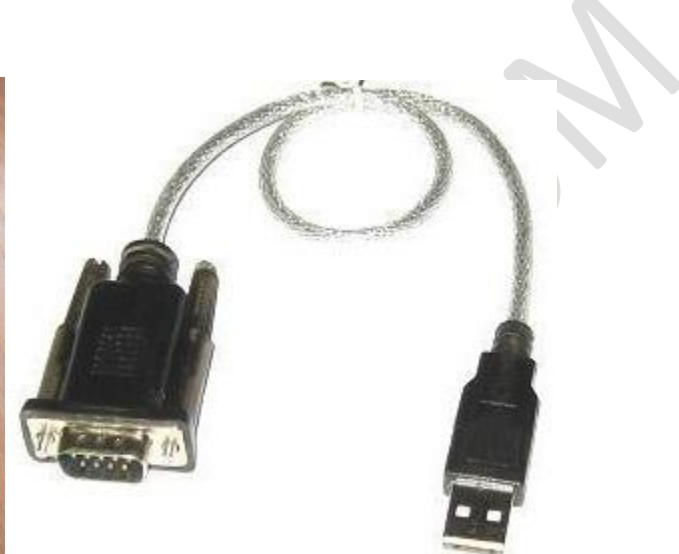

You can connect power with a Single power connector or with Dual power connectors.

Single Power Source: Jumper is Closed as seen in Fig I. Power is connected as shown in Fig II, III, IV

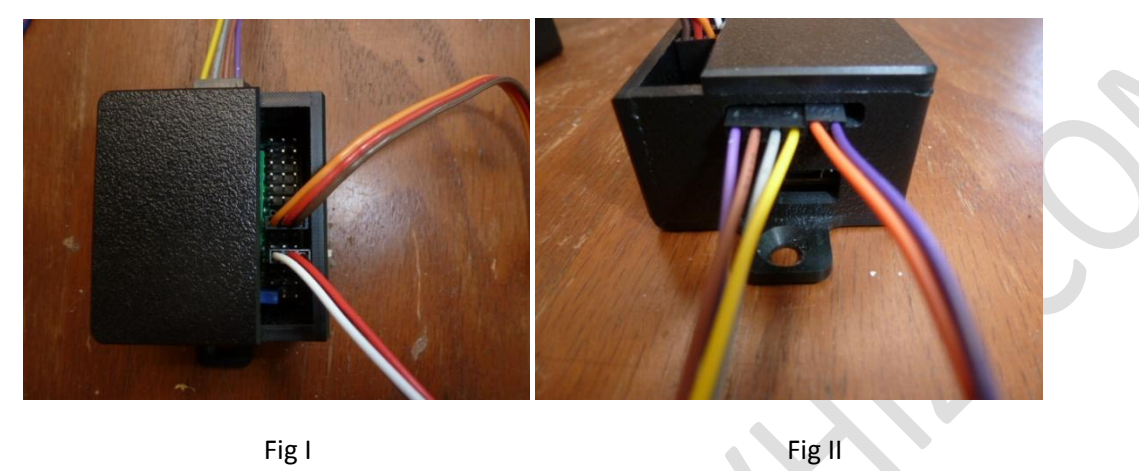

Fig I

Connector Type 1

Connector Type 2

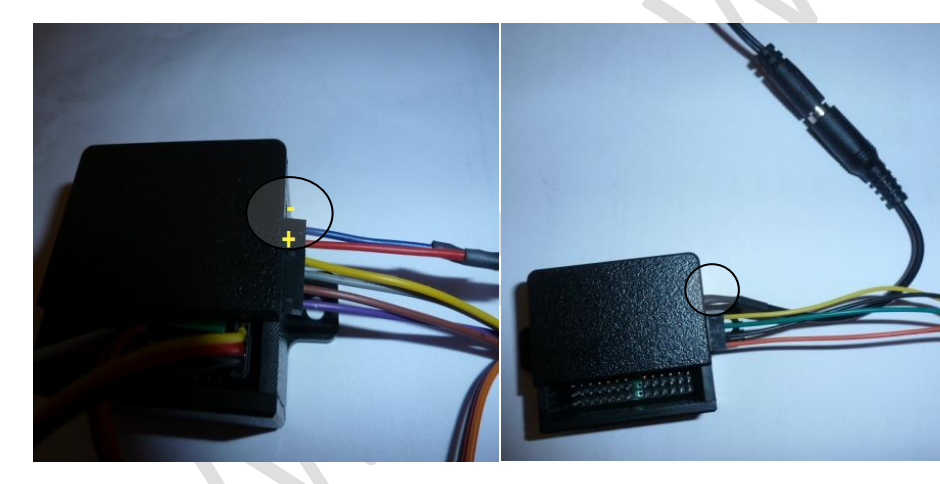

Fig III

Fig IV

Dual Power Source: Jumper is Opened/Removed. Power is connected as shown in Fig VI, VII

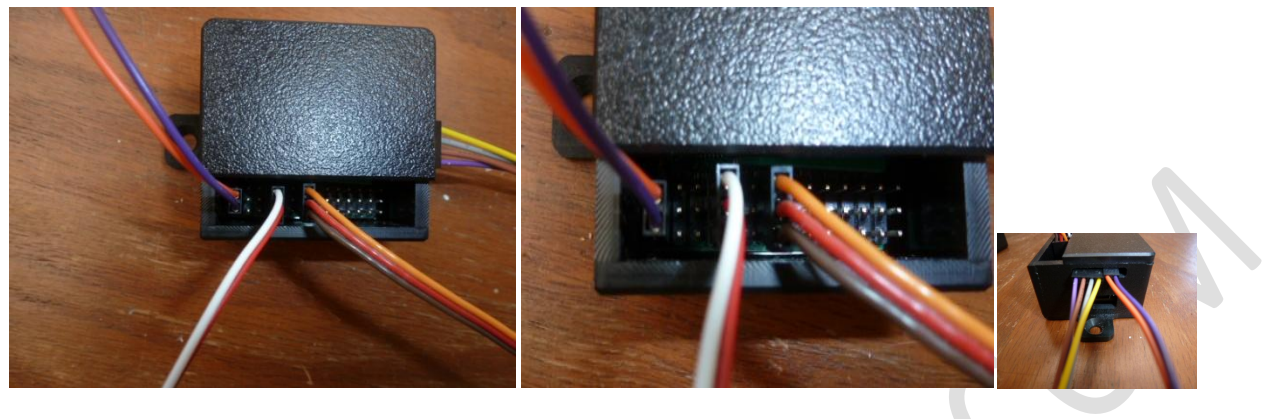

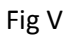

Fig VI

Fig VII

Connecting the Power Source. Make sure the unit is powered before you attempt to connect via the software application 'Robot Commander'.

Connecting the servo. Please see software GUI to know which pins are assigned to the Servo. The ground is also the pin closest to the edge of the controller.

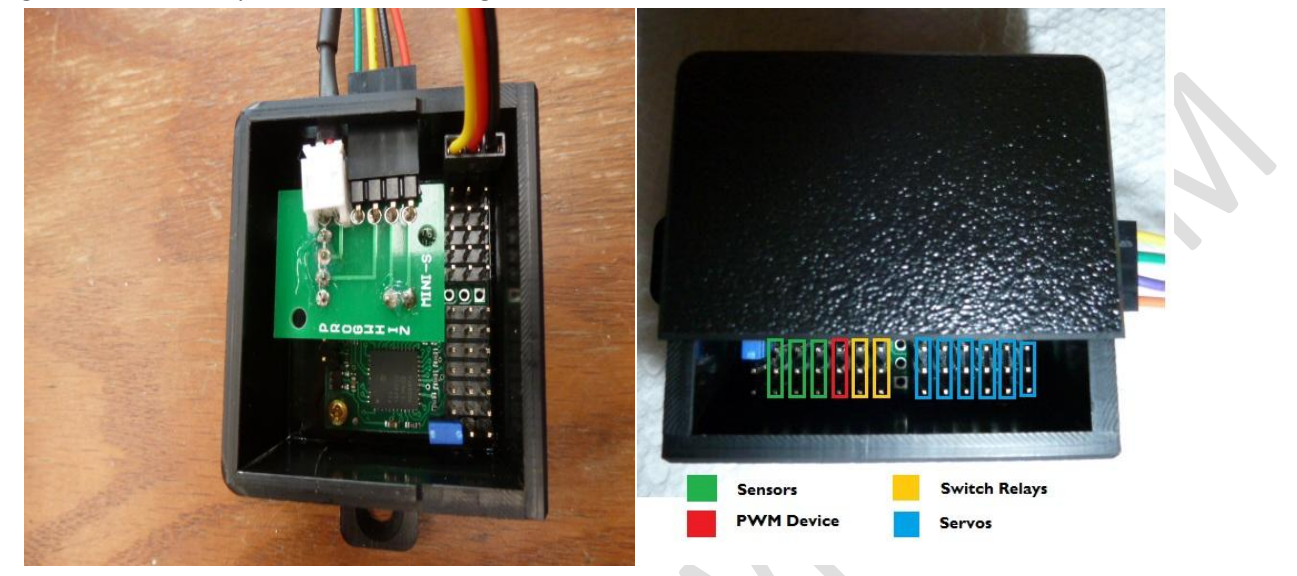

#### Step 4

Connecting the Sensor. Please see software GUI to know which pins are assigned to the Sensor. The ground is also the pin closest to the edge of the controller.

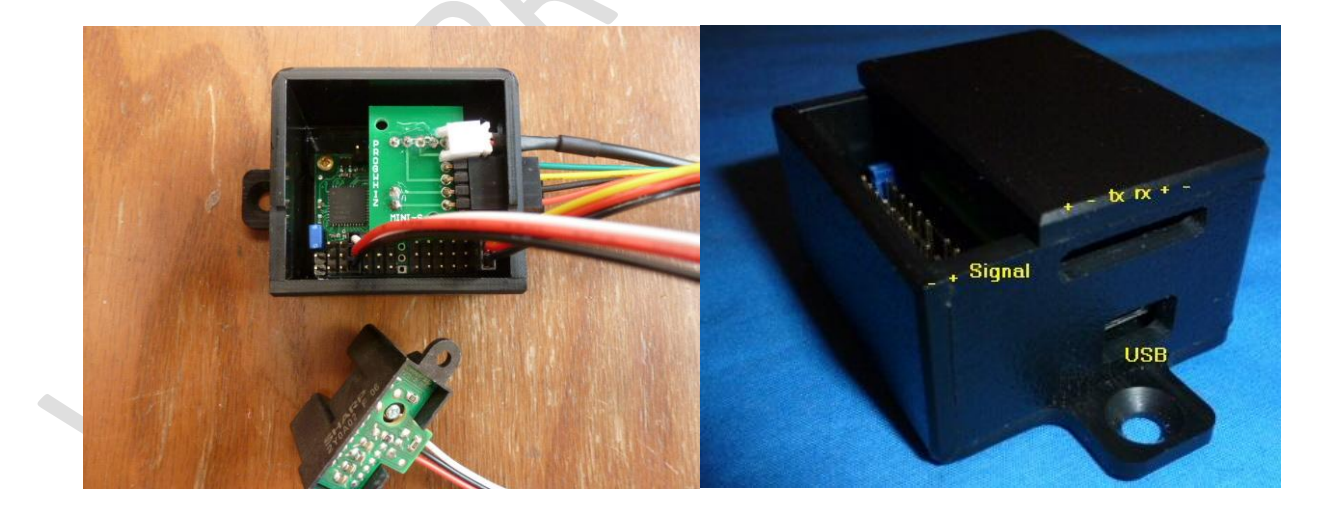

Connecting the Switch Relay. Please see software GUI to know which pins are assigned to the Switch. The ground is also the pin closest to the edge of the controller.

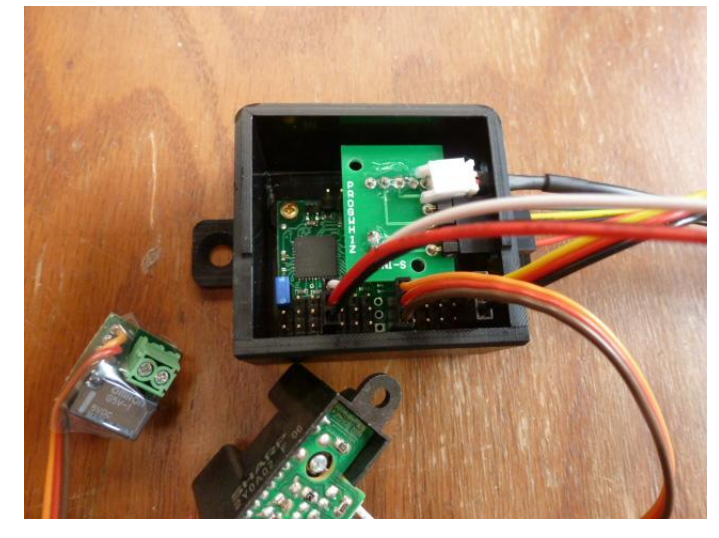

Step 5b

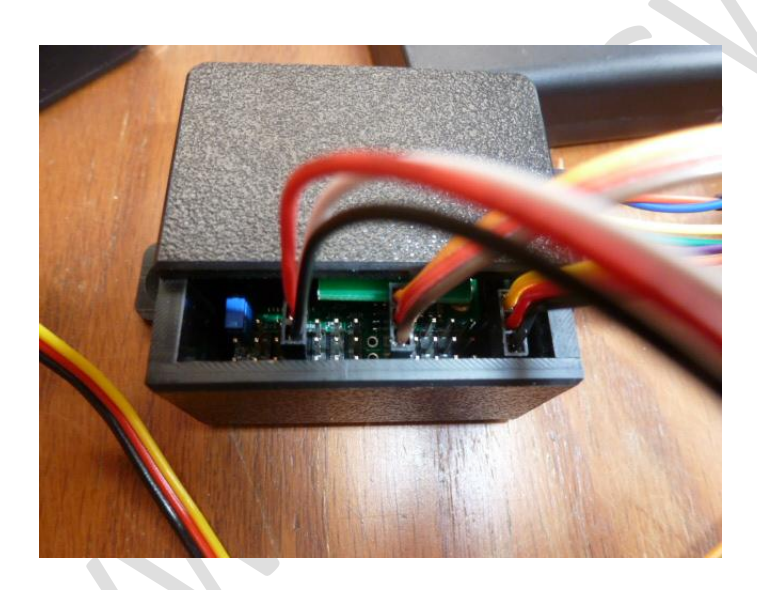

# Step 6 (Wireless)

Top view of the Wireless Configuration

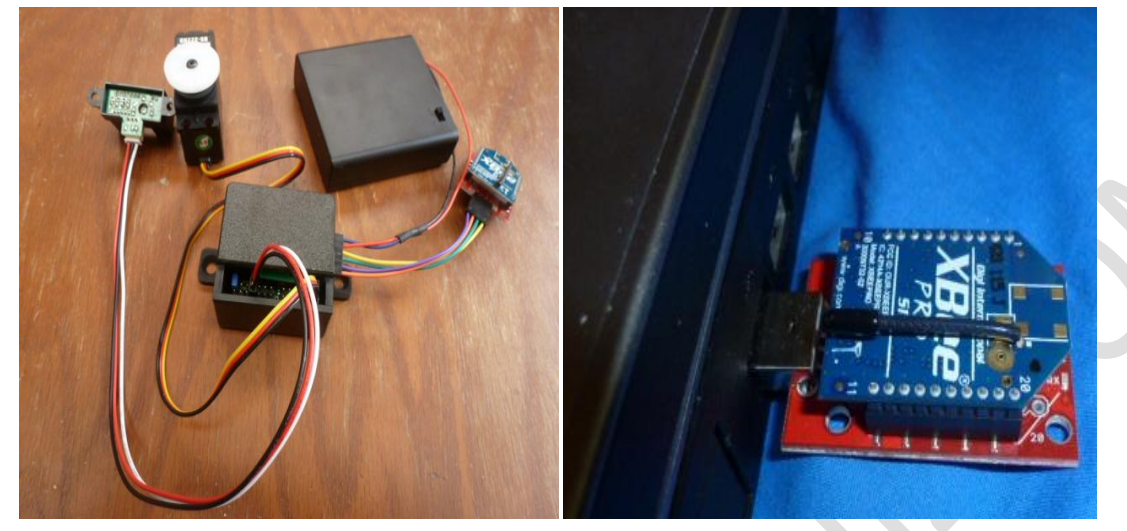

Ensure to install the wireless drivers for windows prior at:

Windows 7 – 32 bit http://www.progwhiz.com/files/support/CDM20808 32.zip

Windows 7 – 64 bit http://www.progwhiz.com/files/support/CDM20808\_64.zip

## **Setup Software**

#### Start

Double click on the shortcut to the Robot Commander Software

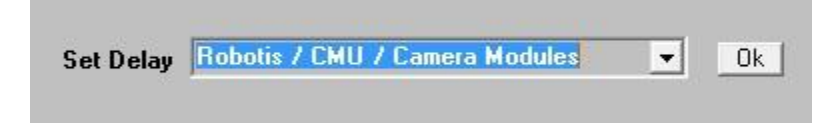

#### Step 1

Select the Port and Baud Rate. Baud to use is 56k.

| Initialise | Options | Commercial   | Abou | ıt |                       |
|------------|---------|--------------|------|----|-----------------------|
|            | Bau     | d            | •    |    | 1200b                 |
|            | Proc    | cessing Port | •    |    | 2400                  |
|            | Wire    | eless Tweaks |      |    | 4.8Kb                 |
|            | Can     | nera Tweaks  |      |    | 9.6Kb (Mini SSC Serve |
|            | Pole    | olu Tweaks   |      |    | 14.4kb                |
|            |         |              |      |    | 19.2Kb                |
|            |         |              |      |    | 38.4Kb (SSC-32 / Polo |
|            |         |              |      | ~  | 57.6Kb (Robotis CM/   |
|            |         |              |      |    | 115Kb (RoboBuilder/F  |
|            |         |              |      |    | 230Kb (C329 Camera-   |
|            |         |              |      |    | 1Mbit (AX/RX/EX Serv  |

## Step 2 (Intermediate Option 1)

| Select Monitoring w/ | Sensor Advanced |
|----------------------|-----------------|
|----------------------|-----------------|

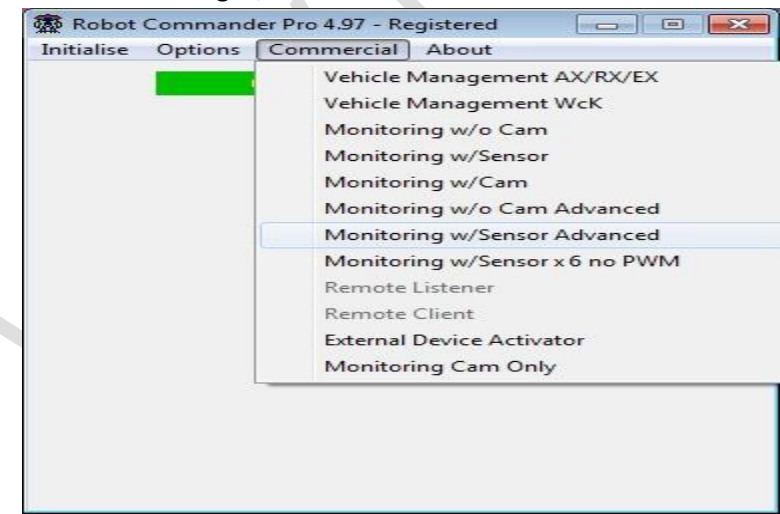

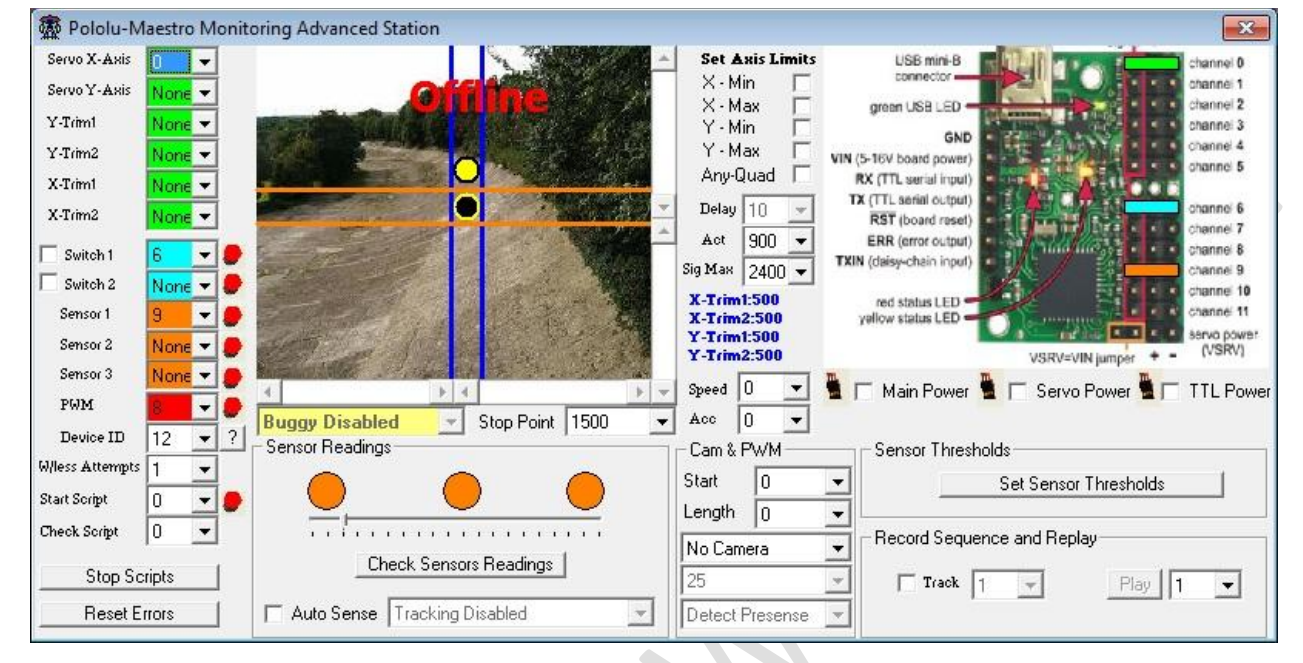

Verify hardware pins connected with the diagrammatic representation shown in the Robot Commander

## Step 4 (Intermediate Option 2)

#### Select Monitoring w/Sensor x 6 no PWM

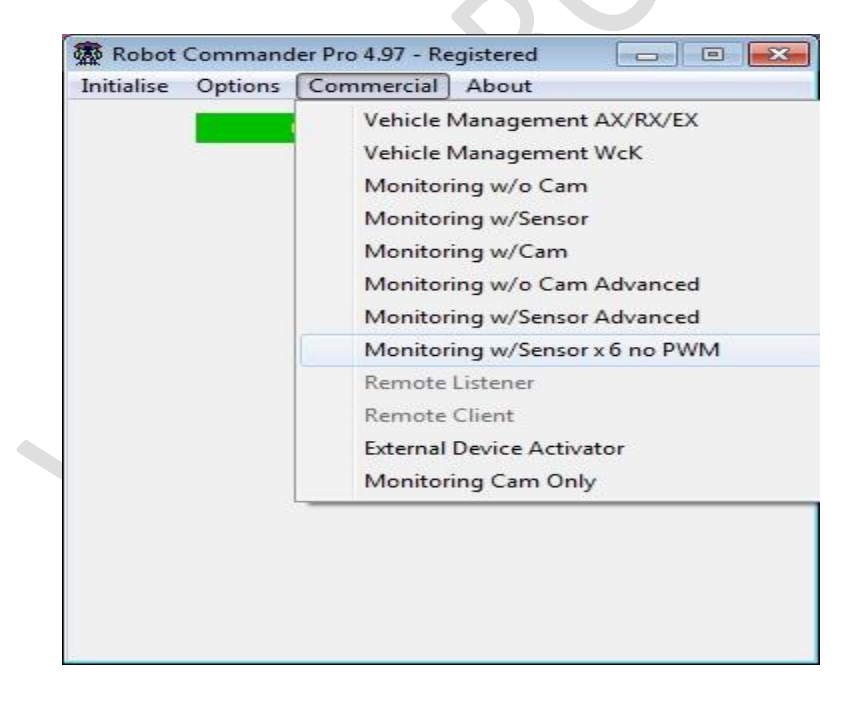

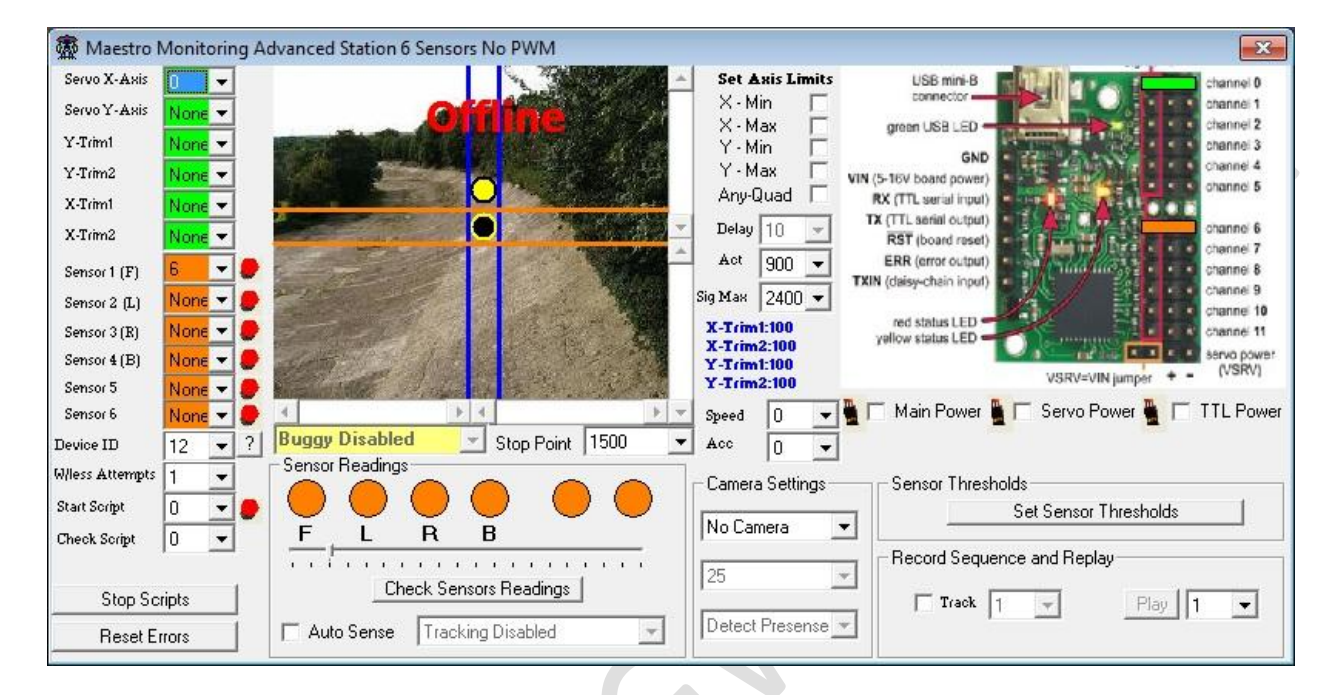

Verify hardware pins connected with the diagrammatic representation shown in the Robot Commander

# **Getting Started Videos**

The following are videos of how to configure the software for each type of hardware/kit.

- 1) <u>Startup Guide 8 Port Controller</u>
- 2) <u>Startup Guide 8 Port Controller Advanced</u>
- 3) <u>Startup Guide for 12 Port Controller Intermediate Option 1</u>
- 4) <u>Startup Guide for 12 Port Controller Intermediate Option 2</u>
- 5) <u>Server/Client Software Module</u>

# **Demonstration Videos**

The following are videos of simple prototypes showing some of the capabilities and flexibilities of the Kits:

- 1) Simple Turret with Sensor detection enabled
- 2) Gripper/Claw 1 Axis of Motion
- 3) Gripper/Claw 1 Axis of Motion with Sensor
- 4) Gripper/Claw two Axis of Motion
- 5) Image Capture Capability with Image Detection/Tracking Basic Camera GUI
- 6) Image Capture Intermediate GUI
- 7) <u>RC Car Demo</u>
- 8) <u>RC Car Demo Driving</u>
- 9) <u>RC Car 2 Demo Turret</u>
- 10) RC Car 3 Demo Driving
- 11) <u>RC Tank Demo</u>
- 12) RC Tank2 Demo